#### Exercises-sftp Description

In this exercise set you will practice transferring files between systems using the secure copy (**scp**) and secure **ftp** (**sftp**) commands.

Although both **scp** and **sftp** can be used to transfer files, each has its own strengths and weaknesses:

# <u>sftp [user@]host\_</u>

This command initiates a connection to the remote system **host**. where host is a domain or IP address. If **sftp** successfully logs in as **user**, it interactively accepts commands from you at the keyboard to tell it how to find the files to transfer and how to transfer them. For the duration of the transfer *you are simultaneously connected to two systems*. The system on which you executed the **sftp** command is referred to as the *local* system. The system indicated by **host** is referred to as the *remote* system. (The

[ ] around the **user@** indicate that part of the command syntax is optional. If the **user@** portion is omitted, **sftp** will attempt to log you into **host** using your current login.)

Many **sftp** commands *look like* filesystem commands. They are not. They are **sftp** commands with similar names. Do not attempt to use standard filesystem options, or to use complex forms of the commands.

- cd, 1s, mkdir, rmdir, pwd function similarly to the filesystem commands. They operate on the remote system. Similar commands with the prefix 1 (lower-case L) operate on the local system. For example:
  - 11s list the current directory on the local system
  - **1pwd** print the path of the working directory on the local system.
- The actual transfer commands are **get** and **put**. **get x** transfers the file **x** from the current directory on the remote system to the current directory on the local system. **put x** transfers the file **x** from the current directory on the local system to the current directory on the remote system. **Don't get these confused.**
- To log off of the remote system and close **sftp** you can use **quit**, **exit**, or **bye**.

# <u>scp</u> source destination

If you know where the piece of data you want is located and where you want to put it, you can use **scp**. **scp** is a standard command-line program. **scp** 

- opens a connection to an indicated system. (You will be prompted for your password.)
- transfers one unit of information between the systems. (actually it can transfer multiple units, but we will keep it simple for now.)
- terminates the connection.

**scp** has one added advantage. If the -r option is used, the unit of information transferred can be a directory (and all of its contents, recursively). **sftp cannot recursively transfer a directory**. *Example:* 

You are logged onto your home system, and connected to your current directory. You want to transfer the file dir1/dir2/file1 from your home system and place the copy in the existing directory ~/work on *hills.ccsf.edu*, where your login is you1. The following sftp session would accomplish this. (There are explanatory comments to the right of each command.)

CS160A

**bash\$ sftp you1@hills.ccsf.edu** # initiate the connection, logging in as **you01**.

< you are prompted for **you1**'s password on hills.ccsf.edu here. Then you are connected to the home directory of **you1** on hills.ccsf.edu >

| sftp> cd work       | # change your remote directory to ~/work                                |
|---------------------|-------------------------------------------------------------------------|
| sftp> lcd dir1/dir2 | # change your local directory to dir1/dir2 (relative to where you were) |
| sftp> put file1     | # perform the transfer                                                  |
| sftp > exit         | # terminate the connection                                              |

The **scp** command to transfer this single file is more complex, but is much more compact:

# scp dir1/dir2/file1 you1@hills.ccsf.edu:work

In the command above, the source is on the local system, so it does not have a username (**user@**) nor a **host**. The destination is on a remote system, so it requires a **host**. Since the login on the remote system is different than the current login on the local system, **user@** is required. The host specification must be followed by a colon (:). Relative paths are interpreted relative to the current directory on the local system (so **./dir1/dir2/file1**) or the home directory on the remote system (so **~/work** on *hills*).

# **Preparation**

ssh to *hills* and connect to the class public directory. In this directory there is a subdirectory **sftpex**. Without connecting to it, list it recursively and **draw its structure**. (*You will have to refer to its structure in the exercises that follow!*) Stay connected to the class public directory.

Find the IP address of any linux system that you want to work on. **ssh** to that system to ensure it is available. Then log off of it. (You are still logged onto *hills*.) We will use the linux system **147.144.23.47** 

You will now copy the entire **sftpex** structure to your home directory on linux. Use the following command:

#### scp -r sftpex ipaddr:

where **ipaddr** is the IP address of the linux system you chose. **scp** will ask you for your linux password. It will then complete the copy.

**ssh** to the linux system and list (recursively) your new **sftpex** directory. Then exit back to *hills*.

You are now ready to begin the exercise.

# Part One (using sftp)

- 1. Connect to your home directory on *hills*. Create a new directory named **temp** and connect to it. You will use this as your work area for the duration of this exercise. Create a placeholder file **myfile** in the current directory.
- 2. Initiate an sftp connection to your linux system ipaddr
- 3. On the remote system (linux), connect to the **sftpex** directory. Then use **sftp** to show the path to the remote working directory.
- 4. List the remote directory.
- 5. Change the remote working directory to **asmt01**. Then display its path and list its contents
- 6. Display the path to the local working directory (to ensure you are in the **temp** directory). Then transfer the **typescript** file from the remote to the local directory.
- 7. Transfer the **address** file from the remote to the local directory, naming it **my\_addresses**.
- 8. List the local directory.

Exercises-sftp

# CS160A

- 9. Change the working remote directory to the **sftpex** directory and verify where you are.
- 10. Create a new directory named **xxx** in the local directory. Then connect to it. Check your work by displaying the path to the local working directory.
- 11. Copy the file named **scp** (yes, the file is named **scp**) from the remote system to the local working directory.
- 12. List the local working directory.
- 13. Transfer the file you made (myfile) to the remote working directory (where is myfile?)
- 14. Exit **sftp** and check the contents of your **temp** directory recursively.
- 15. Delete your temp directory and all its contents.

#### Part Two (using scp)

- 1. Connect to your home directory on *hills*. Create a new directory named **temp** and connect to it. You will use this as your work area for the duration of this exercise. Create a placeholder file **myfile** in the current directory.
- 2. Using scp, copy the single file myfile from your current directory on hills to a linux machine, placing it in your home directory. (Note: if you execute an scp command and it is silent, without giving you an error message or asking you for a password, you probably forgot the colon after the host name of the remote system. In this case, scp becomes the local copy command cp.)
- 3. Change directory to your home directory, which should be the parent directory of temp. Using scp, copy the single file named scp from your linux system to your directory temp. List the temp directory to ensure it was successful.
- 4. Change directory to the temp directory. Using a single scp command, transfer the entire directory sftpex from your linux system to the current directory. List it recursively to ensure it was successful.
- 5. Again using a single **scp** command, transfer the entire directory **notes** from beneath your newly-copied **sftpex** directory to your home directory on linux.
- 6. **ssh** to linux and examine your home directory to ensure the file **myfile** and the directory **notes** were transferred. Then delete **myfile**, and the **notes** and **sftpex** directories.
- 7. Exit back to hills and delete the **temp** directory and its contents.

#### **Answers**

| Preparation                         |      |      |          |       |
|-------------------------------------|------|------|----------|-------|
| bash\$ scp -r sftpex 147.144.23.47: |      |      |          |       |
| Password:                           |      |      |          |       |
| typescript                          | 100% | 47   | 0.1KB/s  | 00:00 |
| address                             | 100% | 44   | 0.0KB/s  | 00:00 |
| sftp                                | 100% | 16KB | 15.6KB/s | 00:00 |
| scp                                 | 100% | 7320 | 7.2KB/s  | 00:00 |
| permissions                         | 100% | 20   | 0.0KB/s  | 00:00 |
| FSIntro                             | 100% | 16   | 0.0KB/s  | 00:00 |
| bash\$                              |      |      |          |       |
| Part One                            |      |      |          |       |
| 1bash\$ mkdir temp                  |      |      |          |       |
| -bash\$ cd temp                     |      |      |          |       |
| -bash\$ touch myfile                |      |      |          |       |

# CS160A

Boyd

2. -bash\$ sftp 147.144.23.47 Connecting to 147.144.23.47... Password: sftp> 3. sftp> cd sftpex sftp> pwd Remote working directory: /home/gboyd/sftpex 4. sftp> 1s asmt01 notes 5. sftp> cd asmt01 sftp> pwd Remote working directory: /home/gboyd/sftpex/asmt01 sftp> ls address typescript 6. sftp> lpwd Local working directory: /users/gboyd/temp sftp> get typescript Fetching /home/gboyd/sftpex/asmt01/typescript to typescript /home/gboyd/sftpex/asmt01/types 100% 0.1 KB/s47 0.1 KB/s00:00 0.1 KB/sMax throughput: 7. sftp> get address my addresses Fetching /home/gboyd/sftpex/asmt01/address to my addresses /home/gboyd/sftpex/asmt01/addre 100% 0.0KB/s44 0.0KB/s00:00 Max throughput: 0.1 KB/s8. sftp> 11s my addresses myfile typescript 9. sftp> cd .. sftp> pwd Remote working directory: /home/gboyd/sftpex 10. sftp> lmkdir xxx sftp> lcd xxx sftp> lpwd Local working directory: /users/gboyd/temp/xxx 11. sftp> get notes/remote/scp Fetching /home/gboyd/sftpex/notes/remote/scp to scp /home/gboyd/sftpex/notes/remote 100% 7320 7.2KB/s7.2 KB/s00:00 Max throughput: 7.2KB/s 12. sftp> 11s scp 13. sftp> put ../myfile

Exercises-sftp

| CS160/ | Ą |
|--------|---|
|--------|---|

```
Uploading ../myfile to /home/gboyd/sftpex/myfile
   ../myfile
                                  100%
                                           0
                                                 0.0KB/s 0.0KB/s
                                                                     00:00
  Max throughput:
                   0.0KB/s
14. sftp> exit
  -bash$
15. -bash$ pwd
  /users/gboyd/temp
  -bash$ ls -R
  my addresses myfile
                        typescript xxx
   ./xxx:
  scp
16. -bash$ cd -..
  -bash$ rm -r temp
Part Two
The output of the scp commands has been omitted for brevity.
1. -bash$ mkdir temp
  -bash$ cd temp
  -bash$ touch myfile
2. -bash$ scp myfile 147.144.23.47:
3. -bash$ cd
  -bash$ scp 147.144.23.47:sftpex/notes/remote/scp temp
  -bash$ ls temp
  myfile scp
4. -bash$ cd temp
  -bash$ scp -r 147.144.23.47:sftpex .
  -bash$ ls -R sftpex
  asmt01 myfile notes
  sftpex/asmt01:
  address
               typescript
  sftpex/notes:
  FSIntro
               permissions remote
  sftpex/notes/remote:
       sftp
  scp
5. -bash$ scp -r sftpex/notes 147.144.23.47:
```